# OZONE WORLD LIMITED

# 32<sup>ND</sup> ANNUAL REPORT

2020 - 2021

# **CORPORATE INFORMATION**

| BOARD OF DIRECTORS                       | : | Mr. Jayeshkumar Patel<br>Mrs. Rinaben Deepak Patel<br>Mr. Dilipkumar Patel<br>Mr. Suresh Patel                                                                                                    | Managing Director<br>Non-Executive Director<br>Independent Director<br>Independent Director |
|------------------------------------------|---|----------------------------------------------------------------------------------------------------|---------------------------------------------------------------------------------------------|
| AUDIT COMMITTEE                          | : | Mr. Dilipkumar Patel<br>Mr. Suresh Patel<br>Mr. Jayeshkumar Patel                                                                                                    | Chairman                                                                                    |
| STAKEHOLDERS<br>RELATIONSHIP COMMITTEE   | : | Mr. Suresh Patel<br>Mr. Dilipkumar Patel<br>Mr. Jayeshkumar Patel                                                                                                    | Chairman                                                                                    |
| NOMINATION AND<br>REMUNERATION COMMITTEE | : | Mr. Dilipkumar Patel<br>Mr. Suresh Patel<br>Mrs. Rinaben Deepak Patel                                                                                                    | Chairman                                                                                    |
| AUDITORS                                 | : | Dharit Mehta & Co.<br>Chartered Accountants<br>Ahmedabad                                                                                                    |                                                                                             |
| COMPANY SECRETARY                        | : | Ms. Suhani Simlote                                                                                                    |                                                                                             |
| CHIEF FINANCIAL OFFICER                  | : | Mr. Nilesh R. Joshi                                                                                                    |                                                                                             |
| REGISTERED OFFICE                        | : | 501/1, Parshwa,<br>Opp. Rajpath Club, S. G. Higl<br>Bodakdev, Ahmedabad - 380                                                                                                    | nway,<br>0054                                                                               |
| REGISTRAR & TRANSFER<br>AGENT            | : | Link Intime India Private Limited<br>5 <sup>th</sup> Floor, 506 to 508, Amarnath Business Centre-I,<br>Besides Gala Business Centre,<br>Nr. St. Xavier's College Corner,<br>Off C. G. Road, Navrangpura,<br>Ahmedabad - 380009 |                                                                                             |

# **OZONE WORLD LIMITED**

Registered Office : 501/1, Parshwa, Opp. Rajpath Club, S. G. Highway, Bodakdev, Ahmedabad – 380054, Gujarat, India CIN : L65910GJ1989PLC012835 Phone No. 079 – 26873755 Fax No. 079 - 26871756 Website : www.ozoneworld.in Email : ozoneworldltd@gmail.com

\_\_\_\_\_

### NOTICE

**NOTICE** is hereby given that the 32<sup>nd</sup> Annual General Meeting of the Shareholders of **Ozone World Limited** will be held on Thursday, 30<sup>th</sup> September, 2021 at 11.00 a.m. at the Registered Office of the Company at 501/1, Parshwa, Opp. Rajpath Club, S. G. Highway, Bodakdev, Ahmedabad – 380 054, subject to receipt of permission from relevant authorities, if required or through Video Conferencing / Other Audio Visual Means (VC/OAVM) to transact the following business:

#### **ORDINARY BUSINESS:**

- To consider and adopt Audited Financial Statements for the year ended on 31<sup>st</sup> March, 2021 together with the report of Board of Directors' and Auditors' Report thereon.
- 2. To appoint a Director in place of Mrs. Rinaben Deepak Patel (DIN 00074140), who retires by rotation in terms of section 152(6) of the Companies Act, 2013 and being eligible, offers herself for re- appointment.

By Order of Board of Directors

Place: Ahmedabad Date: 7<sup>th</sup> September, 2021 Jayeshkumar Patel Chairman & Managing Director (DIN 00907323)

#### **Registered Office:**

501/1, Parshwa, Opp. Rajpath Club, S. G. Highway, Bodakdev, Ahmedabad – 380 054

#### NOTES:

1. IN CASE, THE 32<sup>ND</sup> ANNUAL GENERAL MEETING WOULD BE CONDUCTED THROUGH PHYSICAL MEETING, A MEMBER ENTITLED TO ATTEND AND VOTE IS ENTITLED TO APPOINT A PROXY TO ATTEND AND VOTE ON A POLL INSTEAD OF HIMSELF AND SUCH PROXY NEED NOT BE A MEMBER OF THE COMPANY. THE INSTRUMENT APPOINTING PROXY SHOULD, HOWEVER, BE DEPOSITED AT THE REGISTERED OFFICE OF THE COMPANY NOT LESS THAN 48 HOURS BEFORE THE COMMENCEMENT OF THE MEETING.

A PERSON CAN ACT AS A PROXY ON BEHALF OF MEMBERS NOT EXCEEDING FIFTY AND HOLDING IN THE AGGREGATE NOT MORE THAN TEN PERCENT OF THE TOTAL SHARE CAPITAL OF THE COMPANY CARRYING VOTING RIGHTS. A MEMBER HOLDING MORE THAN TEN PERCENT OF THE TOTAL SHARE CAPITAL OF THE COMPANY CARRYING VOTING RIGHTS MAY APPOINT A SINGLE PERSON AS PROXY AND SUCH PERSON SHALL NOT ACT AS PROXY FOR ANY OTHER PERSON OR SHAREHOLDER.

- 2. In view of outbreak of COVID-19 pandemic and requirement of maintaining social distancing and avoidance of public gathering, Ministry of Corporate Affairs (MCA) provided relaxation vide its circular dated 8<sup>th</sup> April 2020, 13<sup>th</sup> April 2020, 5<sup>th</sup> May 2020 and 13<sup>th</sup> January 2021 ('MCA Circulars') and SEBI vide its circular dated 12<sup>th</sup> May 2020 and 15<sup>th</sup> January 2021 ('SEBI Circulars') permitting the holding of the Annual General Meeting (AGM) of companies through Video Conferencing or Other Audio Visual Means ("VC / OAVM"), without physical presence of the Members at a common venue. In view of the above and in compliance with the applicable provisions of the Companies Act, 2013, MCA Circulars, SEBI Circulars and the SEBI (Listing Obligations and Disclosure Requirements) Regulations, 2015, the 32<sup>nd</sup> Annual General Meeting (AGM) of the Company is being conducted with option through Video Conferencing / Other Audit Visual Means (VC/OAVM), if required in addition to physical meeting. The Members can attend and participate in the AGM through VC/OAVM if the physical meeting is not conducted.
- 3. Since this AGM is being held pursuant to the MCA Circulars through option of VC / OAVM, physical attendance of Members has been dispensed with if the meeting is held through VC/OAVM. In such circumstances, the facility for appointment of proxies by the Members would not be available for the AGM and hence the Proxy Form, Attendance Slip and Route Map are annexed to this Notice as a precautionary measure.
- 4. Members are requested to notify immediately the change of address, if any to the Company or Registrar and Share Transfer Agent of the Company.
- 5. Members / Proxies should bring the Attendance Slip sent herewith duly filled in for attending the physical meeting.
- 6. Members attending the physical Annual General Meeting are requested to bring their copies of Annual Report at the meeting.
- 7. The presence of the Members attending the AGM if held through VC / OAVM will be counted for the purpose of reckoning the quorum under Section 103 of the Act.
- 8. Corporate members intending to send their authorised representative to attend the Annual General Meeting are requested to send a certified copy of the Board Resolution authorizing their representative to attend and vote on their behalf at the Meeting.

- 9. Queries on "Accounts and Operations" of the Company, if any, may please be sent to the Company ten days in advance of the Meeting so that the answers are readily available at the Meeting.
- 10. Relevant documents referred to in the accompanying Notice and the statement pursuant to Section 102(1) of the Companies Act, 2013 and also the Register of Directors and Key Managerial Personnel and their shareholding, maintained under Section 170 of the Act and other documents will be available electronically for inspection by the members without any fees from the date of circulation of this Notice upto the date of AGM i.e. 30<sup>th</sup> September, 2021. Members seeking to inspect such documents can send an email to <u>ozoneworldltd@gmail.com</u>
- 11. In terms of Schedule VII of the SEBI (Listing Obligations and Disclosure Requirements) Regulations, 2015 ("Listing Regulations"), it shall be mandatory for the transferee as well as transferor of the physical shares to furnish copy of PAN card to the Company / RTA for registration of transfer of shares. Shareholders are requested to furnish copy of PAN card at the time of transferring their physical shares.
- 12. Pursuant to the provisions of Section 136 of Companies Act, 2013 read with Rule 11 of the Companies (Accounts) Rules, 2014, the listed companies are allowed to send the financial statements by electronic mode to the members whose shareholding is in dematerialized format and whose email Ids are registered with Depository for communication purpose and to other members, who have positively consented in writing for receiving by electronic mode. Members are requested to take advantage of this Green Initiative by registering their email Ids with the Company or with Registrar & Share Transfer Agent of the company Link Intime India Pvt. Ltd.
- 13. In compliance with the above mentioned MCA Circulars and SEBI Circulars, Notice of the 32<sup>nd</sup> AGM, Annual Report and instruction for e-voting are being sent to the members through electronic mode whose email address are registered with the Company / Depository Participant(s). The copy of Notice of 32<sup>nd</sup> AGM and Annual Report will also be available on the website of the Company at <u>www.ozoneworld.in</u> and BSE Limited at <u>www.bseindia.com</u>
- 14. The members who have not registered their e-mail addresses are requested to register the same with Link Intime India Private Limited/Depository Participant(s) as under:

For Physical shareholders:-

Please send duly signed Request Letter mentioning therein Name of shareholder, Folio No., scanned copy of the share certificate (front and back), PAN (self attested scanned copy of PAN card), AADHAR (self attested scanned copy of Aadhaar Card), Email ID & Mobile No. by email at <u>ozoneworldltd@gmail.com</u>

For Demat shareholders:-

Please contact your Depository Participant (DP) and register your email ID, Mobile No., PAN (self attested scanned copy of PAN card), AADHAR (self attested scanned copy of Aadhaar Card) with your DP as per the process advised by your DP.

## 15. Voting through electronic means

Pursuant to Section 108 of the Companies Act, 2013 read with Rule 20 of the Companies (Management and Administration) Rules, 2014 and Regulation 44 of the Listing Regulations, the Company is pleased to provide its members the facility of 'remote e-voting' (e-voting from a place other than venue of AGM) to exercise their right to vote at the 32<sup>nd</sup> Annual General Meeting (AGM) by electronic means. The business may be transacted through e-voting services provided by Central Depository Services (India) Limited (CDSL).

The facility of voting, either through electronic voting system or through ballot / polling paper shall also be made available at the venue of 32<sup>nd</sup> AGM. Only those members attending the meeting, who have not already cast their vote through remote e-voting shall be able to exercise their voting rights at the meeting. The members who have already cast their vote through remote e-voting may attend the meeting but shall not be entitled to cast their vote again at the AGM.

The Company has appointed Mr. Bharat Prajapati, Proprietor of M/s Bharat Prajapati & Co., Practising Company Secretary as the Scrutinizer for conducting the remote e-voting and the process at the AGM in a fair and transparent manner.

## The instructions for members for voting electronically are as under:

- (i) The voting period begins on Monday, 27<sup>th</sup> September, 2021 (9.00 am) and ends on Wednesday, 29<sup>th</sup> September, 2021 (5.00 pm). During this period shareholders of the Company, holding shares either in physical form or in dematerialized form, as on the cut-off date (record date) i.e. 23<sup>rd</sup> September, 2021 may cast their vote electronically. The e-voting module shall be disabled by CDSL for voting thereafter.
- (ii) Shareholders who have already voted prior to the meeting date would not be entitled to vote at the meeting venue.
- (iii) Pursuant to SEBI Circular No. SEBI/HO/CFD/CMD/CIR/P/2020/242 dated 09.12.2020, under Regulation 44 of Securities and Exchange Board of India (Listing Obligations and Disclosure Requirements) Regulations, 2015, listed entities are required to provide remote e-voting facility to its shareholders, in respect of all shareholders' resolutions.

Currently, there are multiple e-voting service providers (ESPs) providing e-voting facility to listed entities in India. This necessitates registration on various ESPs and maintenance of multiple user IDs and passwords by the shareholders.

In order to increase the efficiency of the voting process, pursuant to a public consultation, it has been decided to enable e-voting to all the demat account holders, by way of a single login credential, through their demat accounts/ websites of Depositories/ Depository Participants. Demat account holders would be able to cast their vote without having to register again with the ESPs, thereby, not only facilitating seamless authentication but also enhancing ease and convenience of participating in e-voting process.

(iv) In terms of SEBI circular no. SEBI/HO/CFD/CMD/CIR/P/2020/242 dated December 9, 2020 on e-Voting facility provided by Listed Companies, Individual shareholders holding securities in demat mode are allowed to vote through their demat account maintained with Depositories and Depository Participants. Shareholders are advised to update their mobile number and email Id in their demat accounts in order to access e-Voting facility.

Pursuant to abovesaid SEBI Circular, Login method for e-Voting and joining virtual meetings for Individual shareholders holding securities in Demat mode is given below:

| Type of                                                                                  | Login Method                                                                                                    |
|------------------------------------------------------------------------------------------|----------------------------------------------------------------------------------------------------|
| shareholders                                                                             |                                                                                                    |
| Individual<br>Shareholders<br>holding<br>securities in<br>Demat mode<br>with <b>CDSL</b> | <ol> <li>Users of who have opted for CDSL's Easi / Easiest facility, can login<br/>through their existing user id and password. Option will be made<br/>available to reach e-Voting page without any further<br/>authentication. The URLs for users to login to Easi / Easiest are<br/><u>https://web.cdslindia.com/myeasi/home/login</u> or<br/><u>www.cdslindia.com</u> and click on Login icon and select New System<br/>Myeasi.</li> </ol>                        |
|                                                                                          | 2) After successful login the Easi / Easiest user will be able to see the e-Voting Menu. On clicking the e-voting menu, the user will be able to see his/her holdings along with links of the respective e-Voting service provider i.e. CDSL/ NSDL/ KARVY/ LINK INTIME as per information provided by Issuer / Company. Additionally, we are providing links to e-Voting Service Providers, so that the user can visit the e-Voting service providers' site directly. |
|                                                                                          | 3) If the user is not registered for Easi/Easiest, option to register is available at <a href="https://web.cdslindia.com/myeasi./Registration/EasiRegistration">https://web.cdslindia.com/myeasi./Registration/EasiRegistration</a>                                                                                                    |
|                                                                                          | 4) Alternatively, the user can directly access e-Voting page by providing Demat Account Number and PAN No. from a link in <u>www.cdslindia.com</u> home page. The system will authenticate                                                                                                    |

|                                                                                          |    | the user by sending OTP on registered Mobile & Email as recorded<br>in the Demat Account. After successful authentication, user will be<br>provided links for the respective ESP where the e-Voting is in<br>progress during or before the AGM.                                                                                                    |
|------------------------------------------------------------------------------------------|----|----------------------------------------------------------------------------------------------------|
| Individual<br>Shareholders<br>holding<br>securities in<br>demat mode<br>with <b>NSDL</b> | 1) | If you are already registered for NSDL IDeAS facility, please visit<br>the e-Services website of NSDL. Open web browser by typing the<br>following URL: <u>https://eservices.nsdl.com</u> either on a Personal<br>Computer or on a mobile. Once the home page of e-Services is<br>launched, click on the "Beneficial Owner" icon under "Login"<br>which is available under 'IDeAS' section. A new screen will open.<br>You will have to enter your User ID and Password. After successful<br>authentication, you will be able to see e-Voting services. Click on<br>"Access to e-Voting" under e-Voting services and you will be able<br>to see e-Voting page. Click on company name or e-Voting service<br>provider name and you will be re-directed to e-Voting service<br>provider website for casting your vote during the remote e-Voting<br>period or joining virtual meeting & voting during the meeting. |
|                                                                                          | 2) | If the user is not registered for IDeAS e-Services, option to register<br>is available at <u>https://eservices.nsdl.com</u> . Select "Register Online<br>for IDeAS "Portal or click at<br><u>https://eservices.nsdl.com/SecureWeb/IdeasDirectReg.jsp</u>                                                                                                    |
|                                                                                          | 3) | Visit the e-Voting website of NSDL. Open web browser by typing<br>the following URL: <u>https://www.evoting.nsdl.com/</u> either on a<br>Personal Computer or on a mobile. Once the home page of e-<br>Voting system is launched, click on the icon "Login" which is<br>available under 'Shareholder/Member' section. A new screen will<br>open. You will have to enter your User ID (i.e. your sixteen digit<br>demat account number hold with NSDL), Password/OTP and a<br>Verification Code as shown on the screen. After successful<br>authentication, you will be redirected to NSDL Depository site<br>wherein you can see e-Voting page. Click on company name or e-<br>Voting service provider name and you will be redirected to e-<br>Voting service provider website for casting your vote during the<br>remote e-Voting period or joining virtual meeting & voting during<br>the meeting             |
| Individual<br>Shareholders<br>(holding                                                   |    | You can also login using the login credentials of your demat<br>account through your Depository Participant registered with<br>NSDL/CDSL for e-Voting facility. After successful login, you will                                                                                                    |

**Important note:** Members who are unable to retrieve User ID/ Password are advised to use Forget User ID and Forget Password option available at abovementioned website.

Helpdesk for Individual Shareholders holding securities in demat mode for any technical issues related to login through Depository i.e. CDSL and NSDL

| Login type                         | Helpdesk details                              |
|------------------------------------|-----------------------------------------------|
| Individual Shareholders holding    | Members facing any technical issue in login   |
| securities in Demat mode with CDSL | can contact CDSL helpdesk by sending a        |
|                                    | request at helpdesk.evoting@cdslindia.com     |
|                                    | or contact at 022- 23058738 and 22-           |
|                                    | 23058542-43                                   |
| Individual Shareholders holding    | Members facing any technical issue in login   |
| securities in Demat mode with      | can contact NSDL helpdesk by sending a        |
| NSDL                               | request at evoting@nsdl.co.in or call at toll |
|                                    | free no.: 1800 1020 990 and 1800 22 44 30     |

- (v) Login method for e-Voting and joining virtual meeting for shareholders other than individual shareholders & physical shareholders.
  - (1) The shareholders should log on to the e-voting website <u>www.evotingindia.com</u>.
  - (2) Click on Shareholders.
  - (3) Now Enter your User ID
    - a. For CDSL: 16 digits beneficiary ID
    - b. For NSDL: 8 Character DP ID followed by 8 Digits Client ID,
    - c. Members holding shares in Physical Form should enter Folio Number registered with the Company.
  - (4) Next enter the Image Verification as displayed and Click on Login.

- (5) If you are holding shares in demat form and had logged on to <u>www.evotingindia.com</u> and voted on an earlier voting of any company, then your existing password is to be used.
- (6) If you are a first time user follow the steps given below:

|                | For Shareholders holding shares in Demat Form other than individua and Physical Form                                                                                                    |  |
|----------------|----------------------------------------------------------------------------------------------------|--|
| PAN            | Enter your 10 digit alpha-numeric PAN issued by Income Tax<br>Department (Applicable for both demat shareholders as well as<br>physical shareholders)                                                    |  |
|                | <ul> <li>Shareholders who have not updated their PAN with the<br/>Company/Depository Participant are requested to use the<br/>sequence number sent by Company/RTA or contact<br/>Company/RTA.</li> </ul> |  |
| Dividend       | Enter the Dividend Bank Details or Date of Birth (in dd/mm/yyyy                                                                                                    |  |
| Bank           | format) as recorded in your demat account or in the company                                                                                                    |  |
| Details        | ails records in order to login.                                                                                                    |  |
| <b>OR</b> Date | • If both the details are not recorded with the depository or                                                                                                    |  |
| of Birth       | company please enter the member id / folio number in the                                                                                                    |  |
| (DOB)          | Dividend Bank details field as mentioned in instruction (v).                                                                                                    |  |

- (7) After entering these details appropriately, click on "SUBMIT" tab.
- (8) Shareholders holding shares in physical form will then directly reach the Company selection screen. However, members holding shares in demat form will now reach 'Password Creation' menu wherein they are required to mandatorily enter their login password in the new password field. Kindly note that this password is to be also used by the demat holders for voting for resolutions of any other company on which they are eligible to vote, provided that company opts for e-voting through CDSL platform. It is strongly recommended not to share your password with any other person and take utmost care to keep your password confidential.
- (9) For Shareholders holding shares in physical form, the details can be used only for evoting on the resolutions contained in this Notice.
- (10) Click on the EVSN for the OZONE WORLD LIMITED.
- (11) On the voting page, you will see "RESOLUTION DESCRIPTION" and against the same the option "YES/NO" for voting. Select the option YES or NO as desired. The option YES implies that you assent to the Resolution and option NO implies that you dissent to the Resolution.